# 画質調整の設定値について

本機には、グラフィックユーティリティによる画質調整機能があります。ご購入時には最適な値になって いますが、任意で他の値に変更したり、「初期設定に戻す」、または、「デフォルトの復元」部分をクリックし たりすると、ご購入時の設定値ではなくなってしまうため、ソフトウェアによっては、正しく映像が表示され なくなることがあります。このような場合は、グラフィックユーティリティの画質調整の設定値またはプリセ ットプロファイルをご購入時の状態に再設定する必要があります。これらは、モデルにより設定値と設定方 法が異なります。 
「ソフト&サポートナビゲーター」-「パソコンの各機能」-「表示機能」-「画質調整機能」 に具体的な手順が記載されていますので、参照の上、変更してください。ここには、設定が必要なモデル と、購入時の設定値またはプロファイルを記載しています。

## ■「初期設定に戻す」または「デフォルトの復元」をクリックすると、ご購入時の設定とは 異なる設定値になるモデル

※1:店頭販売モデル

| 店頭販売モデル型番       | 設定方法                                                   |  |
|-----------------|--------------------------------------------------------|--|
| PC-VN570SG6◆    |                                                        |  |
| ◆:B または W       | 画質調整の設定値をご購入時の状態に戻す必要があります。<br>裏面の【1】の表の該当する型番をご覧ください。 |  |
| PC-VN770SG6�    |                                                        |  |
| ◇:B または W または C |                                                        |  |
| PC-VW770SG      |                                                        |  |
| PC-VW790SG      | プリセットプロファイルの設定をご購入時の状態に戻す必要か<br>あります。裏面の【2】の表をご覧ください   |  |
| PC-VL770SG      |                                                        |  |
| PC-VL570SG      |                                                        |  |

※2:Web 直販モデル(VALUESTAR Gシリーズ)

| ⑨の値 | 設定方法                                                                 |  |  |  |  |
|-----|----------------------------------------------------------------------|--|--|--|--|
| В   | 画質調整の設定値をご購入時の状態に戻す必要があります。                                          |  |  |  |  |
| D   | 裏面の【1】の表のカテゴリC1ご覧ください。                                               |  |  |  |  |
| F   | 画婚調教の設守値たご購入時の実能に同社必要がないます                                           |  |  |  |  |
| Н   | 】 回貝調金の設た値をこ期へ時のへ恐に失り必安かめりまり。<br>」 車面の【1】の末のカテゴⅡ ○2をご覧ください           |  |  |  |  |
| L   | 表面の【1】の我の方子コクロ2とこ見くたい。                                               |  |  |  |  |
| R   | 16の値が4の場合、画質調整の設定値をご購入時の状態に戻す必要があります。<br>裏面の【1】の表のカテゴリC3をご覧ください。     |  |  |  |  |
|     | 16の値が Z の場合、プリセットプロファイルの設定をご購入時の状態に戻す必要があります。裏面の【2】の表のカテゴリ C4をご覧ください |  |  |  |  |
| Т   |                                                                      |  |  |  |  |
| U   | プリセットプロファイルの設定をご購入時の状態に戻す必要があります。                                    |  |  |  |  |
| W   | 裏面の【2】のカテゴリC4をご覧ください                                                 |  |  |  |  |
| Y   |                                                                      |  |  |  |  |

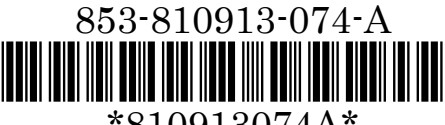

\*810913074A\*

# 【1】ご購入時の画質調整の設定値

| 店頭販売モデル(型番) <sup>※1</sup>     |         |    | PC-VN570SG6B<br>PC-VN570SG6W | PC-VN770SG6B<br>PC-VN770SG6W<br>PC-VN770SG6C | —  |
|-------------------------------|---------|----|------------------------------|----------------------------------------------|----|
| Web 直販モデル(カテゴリ) <sup>※2</sup> |         | C1 | C2                           | C3                                           |    |
| パラメータ                         | ・明るさ    |    | 33                           | 38                                           | 40 |
|                               | ・コントラスト |    | 60                           | 53                                           | 57 |
|                               | ·色相     |    | 0                            | 0                                            | 0  |
|                               | ・彩度     |    | 70                           | 75                                           | 75 |
|                               | ・ガンマ    | 赤  | 35                           | 30                                           | 26 |
|                               |         | 緑  | 28                           | 30                                           | 26 |
|                               |         | 青  | 20                           | 30                                           | 26 |

※1、※2:表面をご覧ください。

#### ● 設定時の注意

- ・ 「ビデオカラー設定を調整します」の画面で、「 ◎ NVIDIA の設定を使用」のチェックを入れて(◎)から パラメータを設定(設定終了後もチェックは入れたままにする)。
- ・ 「ガンマ」タブで「③ RGBチャンネルを調整する」にチェックが入っていることを確認し、 <sup>()</sup> (鍵) はクリックして、外した状態(<sup>()</sup>)にする。

## 【2】ご購入時のプリセットプロファイルの設定

| 店頭販売モデル(型番) <sup>※1</sup>     | PC-VW790SG     |
|-------------------------------|----------------|
|                               | PC-VW770SG     |
|                               | PC-VL770SG     |
|                               | PC-VL570SG     |
| Web 直販モデル(カテゴリ) <sup>※2</sup> | C4             |
| プリセットプロファイル                   | Brighten Movie |

※1、※2:表面をご覧ください。

#### ● 設定時の注意

・ プロファイルの選択で、すでに「Brighten Movie」と表示されている場合においても、再度、選択しなお してください(そうすることで、ご購入時の状態に戻ります)。